Durch den automatischen Versand wurde eine weitere Erleichterung in der Bearbeitung des elektronischen Spielberichts geschaffen.

Leider schleichen sich derzeit beim Versand der Meldungen durch die SR Fehler ein.

Bitte die nachfolgende Erklärung beachten

| Bezeichnung:<br>Kategorie: | Sonderbericht  2) Empfa         | ]                       |                          |             |                |
|----------------------------|---------------------------------|-------------------------|--------------------------|-------------|----------------|
| Kategorie:                 | Sonderbericht                   | ]                       |                          |             |                |
|                            | 2) Empfa                        |                         |                          |             |                |
|                            |                                 | änger auswähl           | en                       |             | Datei hochlade |
| Versand Sonderb            | erichte Spielleit               | er, Sportgerich         | nt und betroff           | ener Verein |                |
| Emofänger                  | Staffelleiter Sp                | rtrichter Heimverein    | Castverein               |             |                |
| Betreff:                   | Spiel anerkannt 1               |                         |                          |             |                |
| Inhalt:                    | Sehr geehrte Damen              | und Herren,             |                          |             |                |
|                            | für das unten angege            | bene Spiel wurde ein So | nderbericht erfasst, sie | he Anhang.  |                |
|                            | - · · · ·                       |                         |                          |             |                |
|                            | Spieldaten:<br>04.08.2016 19:00 |                         |                          |             |                |
|                            | Heimmannschaft:                 |                         |                          | ~           |                |
|                            |                                 |                         |                          |             |                |
| Gespeicherte Dat           | eien als Anhang wäl             | hlen                    |                          |             |                |
| sonderberi                 | ame                             | Bezeichnung             | Kategorie:               | Benutzer    | Zeitpunkt      |
| Datein                     |                                 |                         |                          |             |                |

|   |   | Forst                  | Sonderbericht | 19:27:50               |
|---|---|------------------------|---------------|------------------------|
|   | • | Meldi<br>Thon<br>Forst | Sonderbericht | 05.08.2016<br>11:00:36 |
| Q |   | Ände<br>Forst          | Sonstiges     | 05.08.2016<br>19:31:28 |
|   |   |                        |               |                        |

Zurück

## 4) <u>EINMAL</u> auf "Versenden" klicken <u>KEIN</u> Doppelklick

Versenden

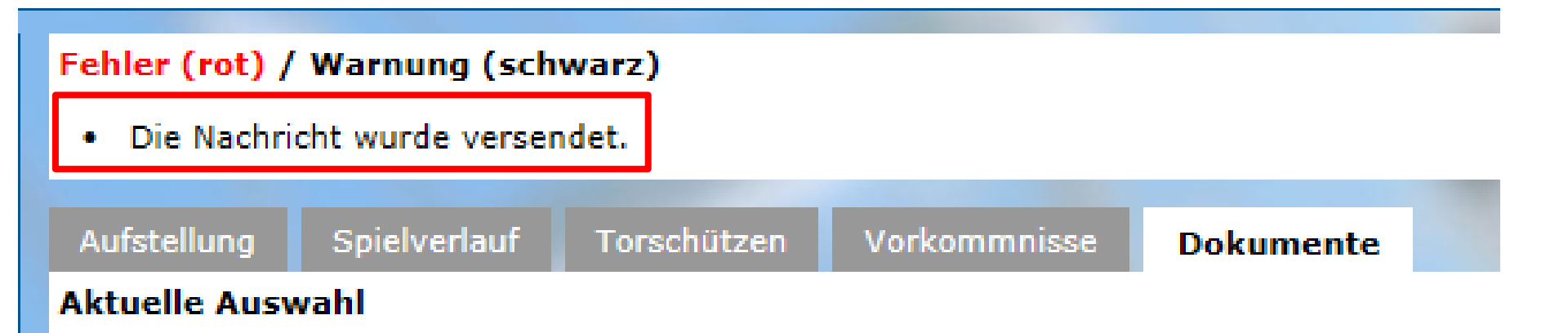

SpielPLUS meldet den erfolgreichen Versand!